# 3Shape<sup>▶</sup> Lab Scanner

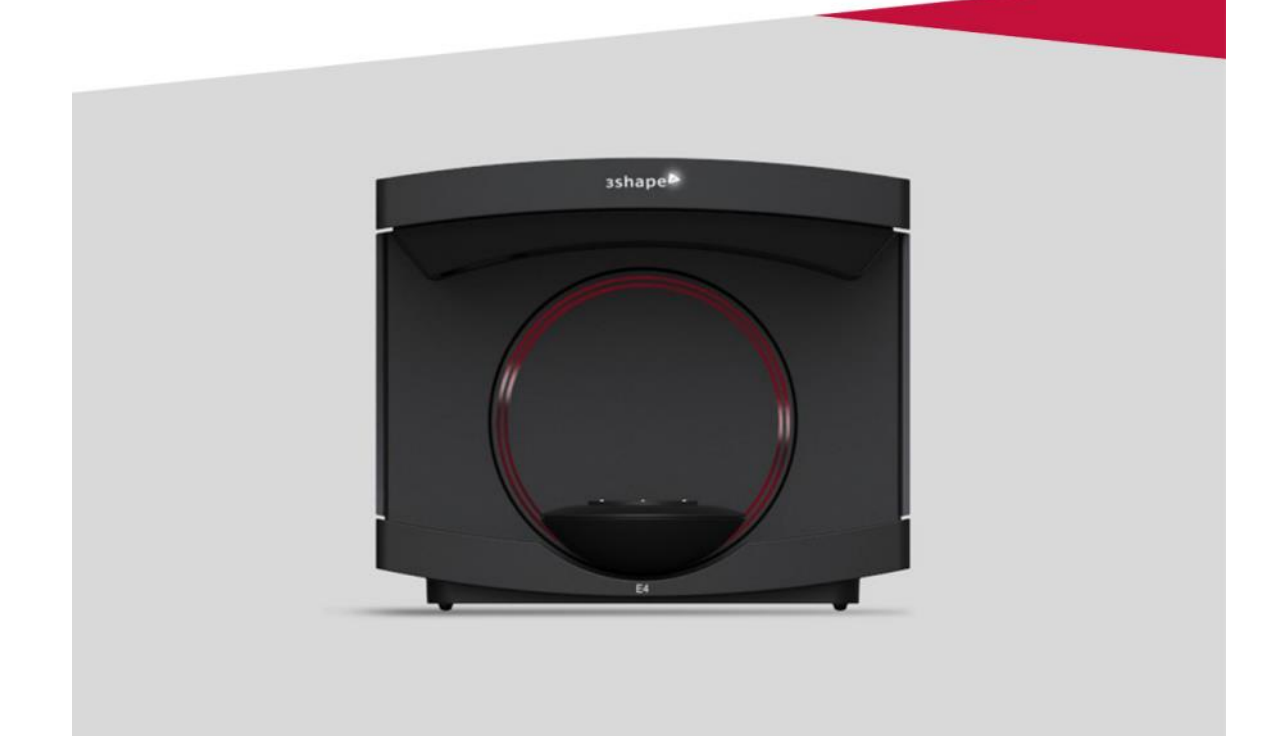

### Használati útmutató

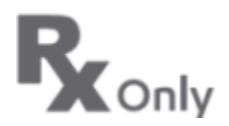

(6

2021. ápr. 30.

SID-2.1.9.0-B-HU

3Shape A/S Holmens Kanal 7, 1060 Koppenhága, Dánia, tel.: +45 7027 2620 www.3shape.com

# Tartalomjegyzék

| 1. Használati javallatok                                           | 3  |
|--------------------------------------------------------------------|----|
| 2. 3Shape Lab szkennerek                                           | 4  |
| 3. ScanIt Dental szoftver                                          | 5  |
| 4. ScanSuite Lab és kalibrálás                                     | 7  |
| 5. Szkennereszközök                                                | 9  |
| Függelékek                                                         | 13 |
| "A" függelék: Rendszerkövetelmények                                | 13 |
| B függelék: Kapcsolattartási adatok                                | 14 |
| C. függelék: Figyelmeztetések és felelősségkorlátozó nyilatkozatok | 16 |

# 1. Használati javallatok

#### Rendeltetés

A 3Shape Lab szkennerrendszer segítségével objektumok, például fogak, fogászati gipsz vagy lenyomatmodellek és szkentestek szkennelésével le lehet képezni a fogsor topográfiai jellemzőit. Ekkor létrejön egy 3D modell, amely ellátható jelölésekkel, és korrigálhatók rajta a szkennelési hibák, műtermékek.

#### Javasolt felhasználók

A 3Shape Lab szkennerrendszert csak megfelelően képzett fogorvosok és szakképzett személyzet működtetheti.

#### A rendeltetésszerű használat feltételei

A 3Shape Lab szkennerrendszert korlátozott hozzáférésű laboratóriumban, laboratóriumi környezeti feltételek között kell működtetni.

#### Javasolt betegek

A 3Shape Lab szkennerrendszer nem érintkezik közvetlenül a beteggel, de a fogsor (beleértve az ínyt) topográfiai jellemzőin alapuló modelleken is alkalmazható a betegpopuláció korlátozása nélkül.

#### Használati javallatok

A 3Shape Lab szkennerrendszer digitális képei a következőkre javallottak:

- Protetikai fogpótlások
- Fogszabályozás
- Fogászati implantológia

#### Ellenjavallatok

Nincs

#### A rendszer összetevői

A 3Shape Lab szkennerrendszer a következő összetevőkből áll:

- Lab szkenner hardver és Lab szkenner eszközök;
- ScanIt Dental szoftver;
- ScanSuite Lab szoftver.

# 2. 3Shape Lab szkennerek

Ez a használati útmutató a következő 3Shape szkennermodellekre vonatkozik:

| 3Shape<br>szkennerek                            |                          |                      |                      |                      |
|-------------------------------------------------|--------------------------|----------------------|----------------------|----------------------|
| Szkenner funkciók                               | E1                       | E2                   | E3                   | E4                   |
| Kamerák                                         | 2 x 5,0<br>megapixel     | 2 x 5,0<br>megapixel | 2 x 5,0<br>megapixel | 4 x 5,0<br>megapixel |
| Pontosság (ISO<br>12836: 2015 A&B<br>melléklet) | 10 µm                    | 10 µm                | 7 µm                 | 4 µm                 |
| Gipszmodell-<br>szkennelés<br>(antagonistával)  | +                        | +                    | +                    | +                    |
| Lenyomatvétel                                   | Beépülő modul            | Beépülő modul        | +                    | +                    |
| Több minta<br>szkennelése                       | Beépülő modul            | Beépülő modul        | +                    | +                    |
| Textúraszkennelés                               | Nem áll<br>rendelkezésre | Fekete-fehér         | Szín                 | Szín                 |

#### A szkenner vizuális jelzései

| A szkenner állapota                      | Felső lámpa                                                                                   | Logóvilágító LED (ha<br>rendelkezésre áll) |
|------------------------------------------|-----------------------------------------------------------------------------------------------|--------------------------------------------|
| Várakozás a szkenner<br>interakciójára   | Ве                                                                                            | Fehér                                      |
| Várakozás a számítógép<br>interakciójára | Ki                                                                                            | Fehér                                      |
| Szkennelés                               | A Be/Ki a szkennelés<br>állapotától függ.<br>(Kövesse a képernyőn<br>megjelenő utasításokat.) | Kék                                        |
| Hiba                                     | Ki                                                                                            | Vörös                                      |

#### Nem E-series 3Shape szkennerek

A ScanSuite és a ScanIt Dental szoftver által támogatott nem E-series hardverek (pl. szkennerek, szkennereszközök stb.) esetében a részletes utasításokért olvassa el az eredeti használati útmutatót, amelyet a korábbi készülék/rendszer megvásárlásakor kapott. A következő meglévő modellek támogatottak: D/R2000, D/R1000, D/R900L, D/R900, D/R850, D810, D/R800, D/R750, D710, D/R700 és D/R500.

## **3. ScanIt Dental szoftver**

A ScanIt Dental szoftver a 3Shape CAD/CAM szoftveralkalmazás által adott konkrét szkennelési kérelmeket fogad bemeneti adatként, majd végigvezeti a felhasználót a szkennelés munkafolyamatán, miközben a szkennerrel való közvetlen kommunikáció a ScanSuite Lab segítségével történik.

#### Főablak

Amikor a ScanIt Dental elindul, annak főablaka jelenik meg a képernyőn:

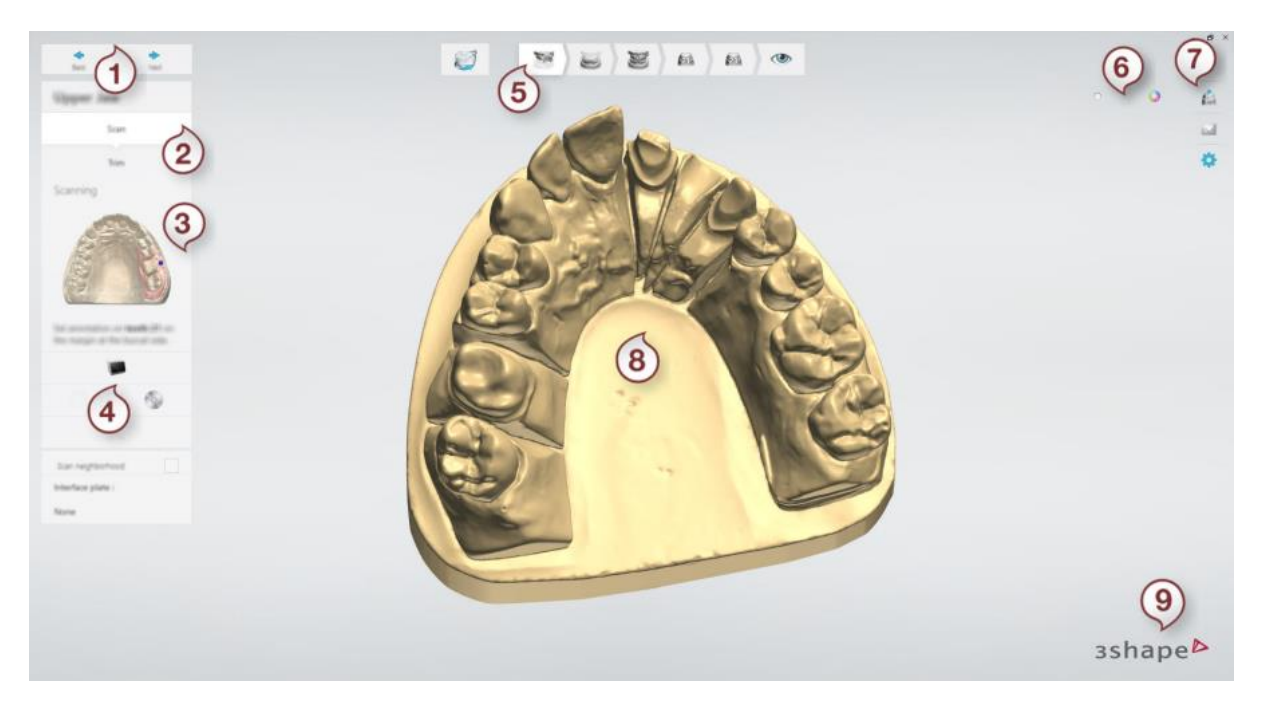

#### (1) Vissza/Tovább gombok

A **Vissza** és a **Tovább** gombok segítségével navigálhat a munkafolyamat lépései között. Miután végrehajtott egy lépést, kattintson a **Tovább** gombra, hogy továbblépjen a munkafolyamatban.

#### (2) Részlépések

A munkafolyamat minden lépése több részlépésből állhat, például szkennelésből, körbevágásból és igazításból. A folytatás előtt szükség lehet a részlépések végrehajtására.

#### (3) Súgóképek és szöveg

A súgóképek és a súgószöveg végigvezeti Önt az aktuális munkafolyamat lépésein. A munkafolyamat elvégzéséhez kövesse az utasításokat, és miután a munkafolyamat egyes lépéseit végrehajtotta, kattintson a **Tovább** gombra.

#### (4) Szkennelési eszközök

Minden egyes lépésnél megjelennek a releváns eszközök. Az eszközök használatához kövesse a súgószövegben található utasításokat és az eszköztippeket.

#### (5) Munkafolyamat-sáv

A munkafolyamat-sáv a szkennelési folyamat főbb lépéseit mutatja be, amelyek az adott megrendeléstől függően eltérőek. Az utolsó lépés általában az Ellenőrzés lépés, amely lehetővé teszi a szkennelés eredményének megtekintését. A munkafolyamatokat úgy tervezték meg, hogy egy normál szkennelési feladatot el lehessen végezni oly módon, hogy egymás után végrehajtja a munkafolyamat lépéseit és a **Tovább** gombra kattint. Lehetőség van a lépések közötti ugrásra is, a munkafolyamatsáv egy lépésére kattintva. A teljes színben megjelenített munkafolyamatok elérhetők és használhatók. A zöld pipával jelölt lépéseket már elvégezte. A szürkén jelölt lépések nem érhetők el, amíg az előző lépéseket el nem végzi.

#### (6) Láthatósági csúszka

Az egy vagy több Láthatósági csúszka lehetővé teszi a szkennelés részeinek, például a textúrák megjelenítését vagy elrejtését.

#### (7) Eszközök

Számos eszköz található a főablak jobb oldalán, például a következők:

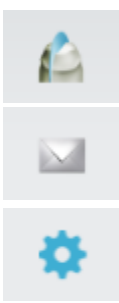

*Keresztszelvény -* lehetővé teszi keresztmetszet elhelyezését egy szkentesten.

**Visszajelzés küldése -** visszajelző jelentést küldhet űrlapon az aktív rendeléssel, képernyőképpel és információkkal. Másik lehetőségként megnyomhatja a **Ctrl** + **F** billentyűkombinációt.

**Beállítások -**megnyitja a ScanIt Dental Beállítások oldalát, ahol az alkalmazás viselkedése finomhangolható az egyes felhasználói igényekhez.

#### (8) Szkennelési ablak

A képernyő fő területe az aktuális lépés egy vagy több 3D modelljét mutatja.

#### (9) Program- és termékinformációk

Kattintson a 3Shape logóra, hogy megnyissa a Program- és Termékinformációs hozzáférési panelt. Gyors hozzáférést kap a következőkhöz: Online ügyfélszolgálat, Oktatóközpont, Használati útmutató, Újdonságok, Biztonsági útmutató, Adatvédelmi szabályzat és általános licencfeltételek, Harmadik felek licencei, továbbá ügyfél-visszajelzések.

# 4. ScanSuite Lab és kalibrálás

#### ScanSuite Lab

A ScanSuite Lab egy olyan illesztőprogram-család, amely integrálja a 3D szkennereket a ScanIt Dental szkennelési alkalmazásba. A ScanServer a ScanSuite Lab szerves része. A szkennelés előtt aktiválni kell a ScanServer programot. A ScanServer 📕 ikon jelenik meg a Windows rendszer tálcáján, amikor a ScanServer aktív.

#### Szkenner kalibrálása

A szkenner kalibrálása a ScanServer használatával történik. A szkenner kalibrálása szükséges a belső szkenner geometria és a kamera paramétereinek kiszámításához. A kalibráláson kívül a szkennerek másféle karbantartást nem igényelnek.

#### Mikor kell kalibrálni

A pontos eredmények érdekében kalibrálja a szkennert mindig, ha máshová viszik, és legalább hetente kétszer. Ha azonban a szkennert stabil felületre helyezik és állandó hőmérsékleten tartják, a kalibrációs intervallumok növelhetők. Az első kicsomagolás után a szkennert mindenképpen kalibrálni kell.

#### Ehhez az alábbiakra lesz szükség:

- 1. a számítógépre telepített ScanServer alkalmazás;
- 2. a szkennerhez mellékelt kalibrálóobjektumok;
- 3. a szkennerhez mellékelt magasságadapter.

#### A kalibrálás menete

A kalibrálás egyszerű folyamat, és szinte teljesen automatikus:

# 1. lépés: Egy 30 perces felmelegedés után kattintson a ScanServer ikonra a tálcán

Megjelenik a ScanServer ablak:

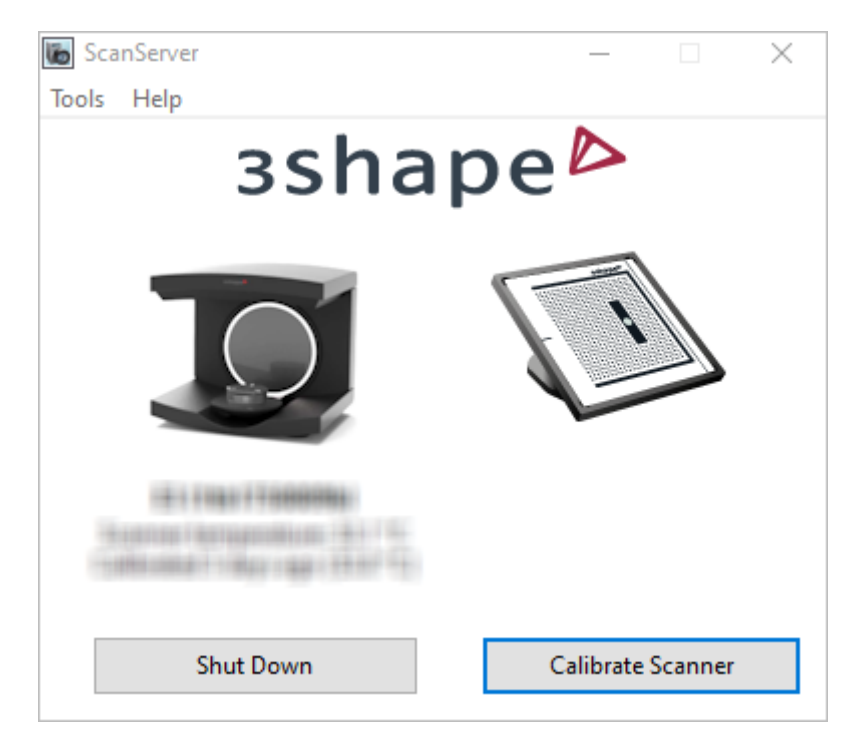

2. lépés: Kattintson a Szkenner kalibrálása gombra

3. lépés: Kövesse az utasításokat Kövesse a lépésenkénti utasításokat a kalibrálási folyamat során.

# 5. Szkennereszközök

A 3Shape Lab szkennerekhez mellékeljük mindazokat a szkennereszközöket, amelyek a szkenner számítógéphez történő kezdeti csatlakoztatásához szükségesek. A szállítás alatt a szkennert és a szkennereszközöket szállítási biztonsági habból készült speciális csomagolóanyagok védik.

**Megjegyzés:** Kicsomagoláskor ellenőrizze a csomag tartalmát, és vegye fel a kapcsolatot a 3Shape viszonteladói ügyfélszolgálatával, ha bármelyik rész hiányzik vagy hibás.

#### A doboz tartalma:

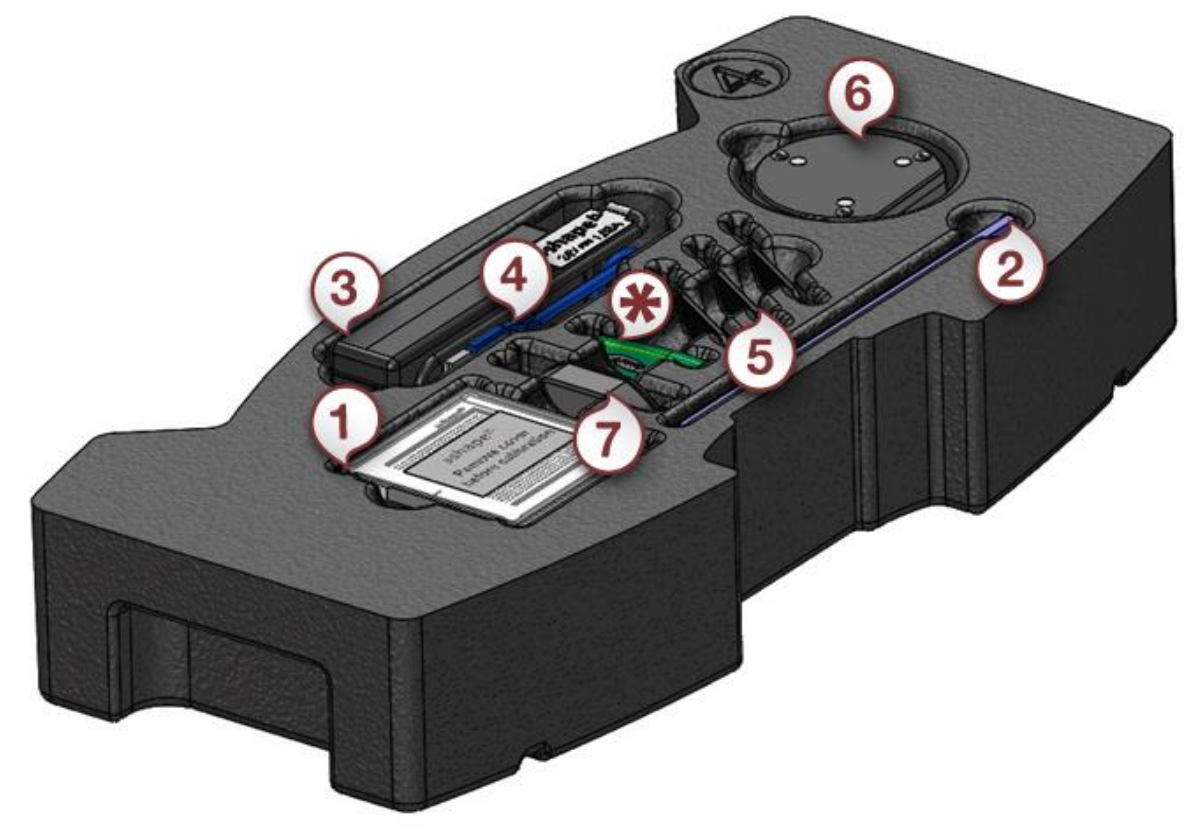

|     | Sorszám és megnevezés               | Mennyiség        |
|-----|-------------------------------------|------------------|
| (1) | Passzív kalibrálóobjektum           | 1                |
| (2) | Bostik márkájú kék agyag (Blu Tack) | 1                |
| (3) | Tápegység                           | 1                |
| (4) | USB-2 A típusú fekete kábel 1,8 m   | 1                |
| (5) | Interfészlap                        | 3                |
| (6) | Szkennelési magasságadapter         | 1                |
| (7) | Passzív Multi-Die fixáló            | (1) Csak E3      |
| (*) | Zöld Dinkey Pro USB-hardverkulcs    | *Szükség szerint |

#### A 3Shape laboratóriumi szkennerekhez mellékelt szkennereszközök: (az ábrák egymással nem méretarányosak)

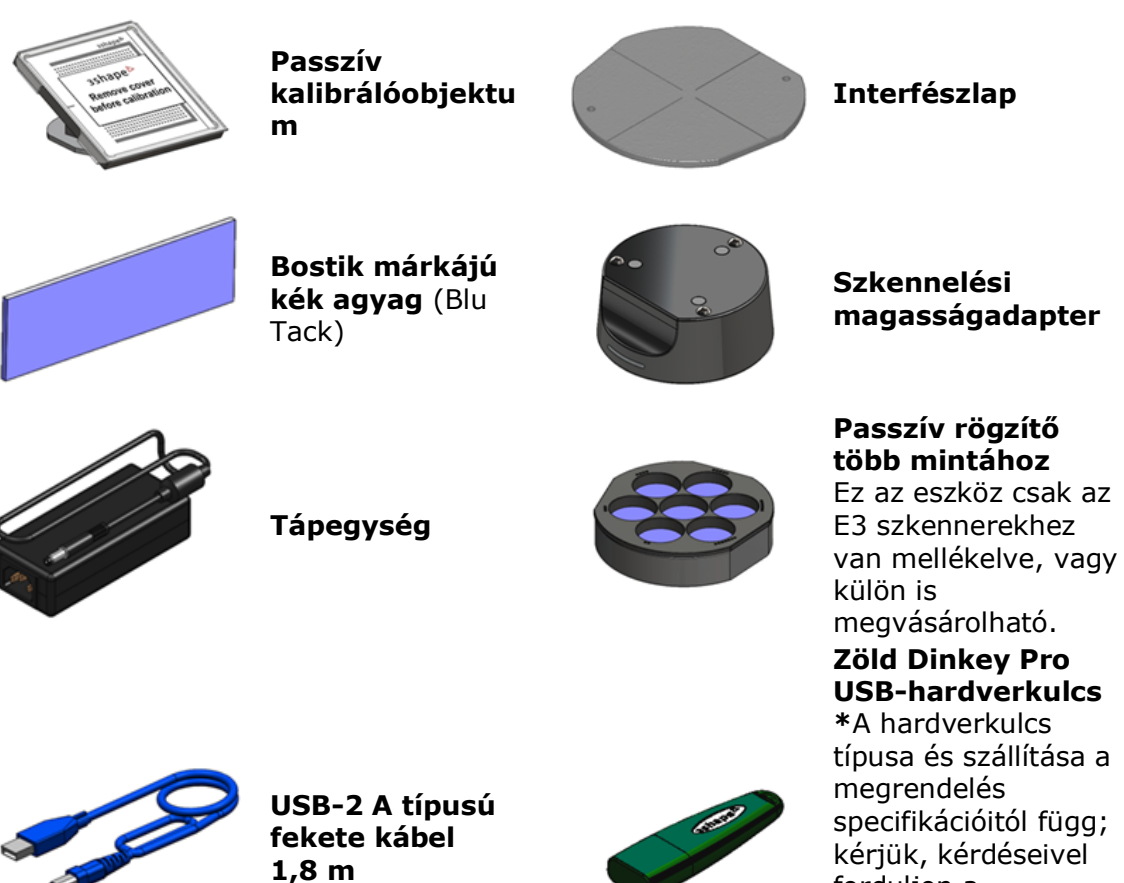

**USB-hardverkulcs** \*A hardverkulcs típusa és szállítása a megrendelés specifikációitól függ; kérjük, kérdéseivel forduljon a viszonteladójához. H a bármilyen kérdése van, forduljon a viszonteladójához.

#### A 3Shape laboratóriumi szkennerekhez külön megvásárolható szkennelőeszközök

#### Precíziós objektumok

Ezek az objektumok lehetővé teszik a szkenner azonosított tűrési értékeinek kompenzálását.

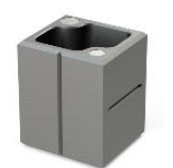

#### Artikulátorkalibrációs objektum Segítségével egy fizikai artikulátor pozíciója átvihető egy virtuálisra.

#### Modellrögzítők

Mechanikus eszközök, amelyek lehetővé teszik a nem artikulált modellek és lenyomatok szkennelését modellkészítés céljával.

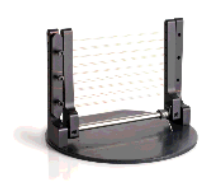

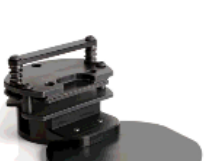

#### Felviaszolási rögzítő

A teljes felviaszolt hidak rögzítésére szolgál.

Lenyomatrögzítő

Segítségével a fogászati lenyomatvételi tálcák a szkennerben rögzíthetők.

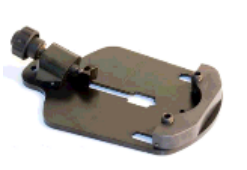

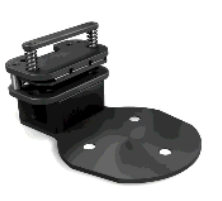

#### Implantátummodellrögzítő

Segítségével az implantátummodellek a szkennerben rögzíthetők.

**Teljesfogsor-rögzítő** Segítségével rögzíthetők a teljes

fogsorok egykanalas és háromkanalas lenyomatai.

#### Rögzítők artikulált modellekhez

Mechanikus eszközök, amelyek lehetővé teszik az okklúziós pozícióban zárolt fogászati modellek szkennelését.

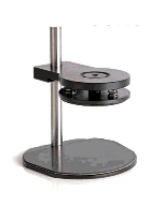

### Rögzítő 2 fogászati

**mintához** Segítségével rögzíthető a felső és az alsó minták okklúziós pozíciója a szkennelés során.

#### 3Shape artikulátortartó

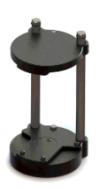

#### Okkluzióbeállító eszköz

Lehetővé teszi a nem artikulátorba szerelt fogászati modellkészletek artikulálását.

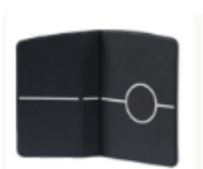

Összekötő platform, amely lehetővé teszi a gipszmodelleket tartalmazó artikulátor biztonságos elhelyezését és pozicionálását.

#### Összekötő elemek

Mechanikusan állítható hídelemek.

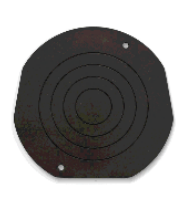

Általános artikulátortranszferlemez Artikulátortranszferlemez nem támogatott artikulátorrendszerekhez.

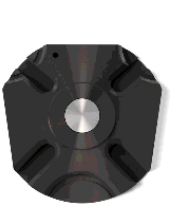

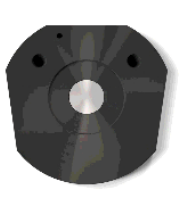

Whip Mix artikulátortranszferlemez A következőket támogatja: DENAR Mark 330 (300-as sorozatú mágneses rögzítőlapok)

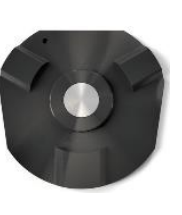

Adesso Artex artikulátortranszferlemez A következőket támogatja: - Baumann Dental, Adesso split® – Artex® Splitex rendszer SAM artikulátor-

transzferlemez A következőket támogatja: AXIOSPLIT®

(MOUNTING PLATE

KaVo Protar artikulátortranszferlemez A következőket támogatja: szekciós rögzítőlap (0.622.0791)

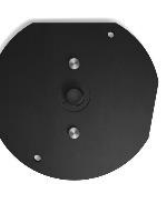

ASP 420) Shofu MSMP artikulátortranszferlemez A következőket támogatja: szekciós rögítőlap (S változat)

A 3Shape Lab szkennereket egy jóváhagyott számítógéppel együtt tesztelik, értékesítik és szállítják.

A 3Shape nem garantálja a szkennerek működését, ha:

- harmadik féltől származó szoftver van telepítve a szkenner számítógépére
- harmadik fél számítógépes perifériái vannak telepítve (pl. USB flash memória, WLAN adapterek)
- a szoftvert másik számítógépre van telepítik

**Megjegyzés:** A 3Shape számítógép alapértelmezett Windowsfelhasználóneve és jelszava "**scan**".

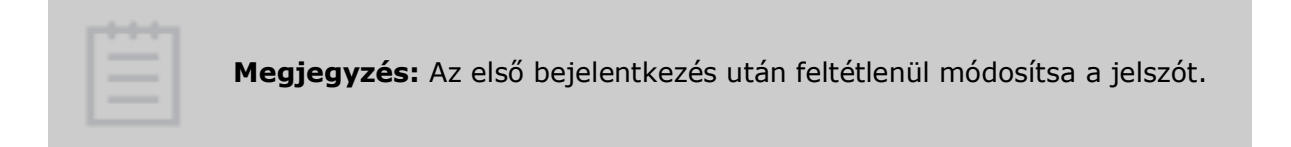

# Függelékek

- A függelék: Rendszerkövetelmények
- B függelék: Kapcsolattartási adatok
- C. függelék: Figyelmeztetések és felelősségkorlátozó nyilatkozatok

### "A" függelék: Rendszerkövetelmények

| Elem                             | Minimális követelmények*                                                 | Ajánlott paraméterek                                                  |
|----------------------------------|--------------------------------------------------------------------------|-----------------------------------------------------------------------|
| Operációs<br>rendszer            | Windows 8.1 Home (64 bites)<br>Windows 10 Home (64 bites)                | Windows 8.1 Pro (64 bites)<br>Windows 10 Pro (64 bites)               |
| Memória (RAM)                    | 16 GB                                                                    | 32 GB (64 GB**)                                                       |
| Videokártya                      | 2 GB-os NVIDIA GeForce vagy<br>NVIDIA Quadro<br>DirectX 10 vagy újabb*** | 4 GB-os NVIDIA GeForce vagy<br>NVIDIA Quadro<br>DirectX 10 vagy újabb |
| HDD/SSD                          | 250 GB                                                                   | 500 GB-os (1 TB-os****) SSD                                           |
| Szabad<br>merevlemez-<br>terület | Legaláb                                                                  | b 20 GB                                                               |
| Processzor                       | Intel Core i5                                                            | Intel Core i7 vagy vele<br>egyenértékű                                |
| 3D-s egér                        | -                                                                        | 3DConnexion SpaceMouse <sup>™</sup> Pro                               |
| Képernyőfelbontás                | 1920 ><br>1920 >                                                         | < 1080<br>< 1200                                                      |
| Hálózat                          | Internet                                                                 | kapcsolat                                                             |
| USB-portok                       | USB 2.0 a 3Shape                                                         | asztali szkennerhez                                                   |
| Egér                             | Kerékgomb-támogata                                                       | ással rendelkező egér                                                 |
| * Ha ezt a rendszert más 3       | Shape alkalmazásokkal kívánja használni,                                 | , kérjük, ellenőrizze a rájuk vonatkozó                               |

\* Ha ezt a rendszert más 3Shape alkalmazásokkal kívánja használni, kérjük, ellenőrizze a rájuk vonatkozó rendszerkövetelményeket a megfelelő felhasználói kézikönyvekben.

\*\* Nagy esetek egyidejű szkenneléséhez és modellezéséhez 64 GB RAM ajánlott.

\*\*\* A szkenneléshez legalább 2 GB-os videokártya szükséges.

\*\*\*\* Önálló rendszer, illetve a megrendelések mappáját tartalmazó kiszolgáló esetén 1 TB-os merevlemez ajánlott.

**Megjegyzés:** A 3Shape Lab szkennereket USB 2.0 típusú porthoz kell csatlakoztatni, és ennek kell lennie az egyetlen eszköznek az USB-állomásvezérlőn, hacsak a 3Shape másképp nem javasolja az adott számítógép esetében. A 3Shape Lab szkennerek nem működnek megosztott USB-csatlakozón. Ajánlott a billentyűzetet, az egeret, a hardverkulcsot és más perifériákat egy szabad USB 3.0-porthoz csatlakoztatni, ha rendelkezésre áll ilyen.

# B függelék: Kapcsolattartási adatok

| 3Shape Európa                                                                                                 | 3Shape Észak-<br>Amerika                                                                                                    | 3Shape (APAC)<br>Co., Ltd                                                                                                    | 3Shape Dél-Amerika                                                                               |
|----------------------------------------------------------------------------------------------------|----------------------------------------------------------------------------------------------------|----------------------------------------------------------------------------------------------------|--------------------------------------------------------------------------------------------------|
| 3Shape Headquarters<br>Europe, Middle East &<br>Africa Sales<br>Holmens Kanal 7<br>1060 Copenhagen K<br>Dánia | North American<br>Sales<br>Somerset Hills<br>Corporate Center<br>10 Independence<br>Boulevard,<br>Suite 150<br>Warren, New<br>Jersey 07059,<br>USA | 3Shape, Asia<br>Room 906,<br>Tower A of Eton<br>Place<br>No. 69,<br>Dongfang Road<br>200120 Sanghaj,<br>Kína                                                   | 3Shape, Colombia<br>Carrera 18 No. 4N - 60<br>Armenia<br>Kolumbia                                |
| <b>Tel.:</b> +45 70 27 26 20                                                                                  | <b>Tel.:</b> +1 908 867<br>0144                                                                                                    | <b>Tel.:</b> +86 21<br>5835 2281                                                                                                    | <b>Tel.:</b> +57 1 508 84 86                                                                     |
| 3Shape Germany GmbH<br>Volmerswerther Straße<br>41<br>40221 Düsseldorf<br>Németország                         |                                                                                                    | 3Shape, Japan<br>Place Canada 1/F<br>7-3-37 Akasaka<br>Minato-ku, Tokió<br>107-0052<br>Japán                                                                   | 3Shape, Brazil<br>Av. Das Nações Unidas<br>12.399, cj.101B<br>04758.000 São Paulo<br>SP-Brazília |
| <b>Tel.:</b> +49 211 33 67 20 10                                                                              |                                                                                                    | <b>Tel.:</b> +81 3 6894<br>7475                                                                                                    | <b>Tel.:</b> +57 1 508 84 86                                                                     |
| 3Shape Italy Srl<br>Via Ripamonti, 137<br>20141 Milánó<br>Olaszország                                         |                                                                                                    | 3Shape Australia<br>Pty Ltd<br>Building 1, North<br>Entry,<br>Level 3, Suite<br>E3B<br>75 O'Riordan<br>street<br>Alexandria 2015<br>Új-Dél-Wales<br>Ausztrália |                                                                                                  |
| <b>Tel.:</b> +39 02 57308525                                                                                  |                                                                                                    | <b>Tel.:</b> +61 283<br>107 020                                                                                                    |                                                                                                  |
| 3Shape,Poland Sp. z o.o.<br>Południowa 27C<br>71-001 Szczecin,<br>Lengyelország                               |                                                                                                    |                                                                                                    |                                                                                                  |
| <b>Tel.:</b> +48 91 311 53 67                                                                                 |                                                                                                    |                                                                                                    |                                                                                                  |

3Shape, UK 100 Longwater Avenue Green Park **Reading Berkshire** RG26GP Egyesült Királyság E: ukenquiries@3shape.com 3Shape, Ukraine "Lahoda" Business Centre 21 ul. Poliova, Kijev 03056 Ukrajna Tel.: +380 44 206 09 03 3Shape Trios S.L. Acanto 22, 3<sup>0</sup> 1<sup>a</sup> 28045 Madrid Spanyolország

**Tel.:** +34 910 631 246

3Shape France SAS 254, rue du Faubourg Saint Honoré 75008 Párizs Franciaország

**Tel.:** +33 1 86 65 44 00

<image><image><image><image><image><image><image><image><image><image><image><image><image><image><image><image><image><image><image>

<u>3shape.com</u> – Ha többet szeretne megtudni a 3Shape vállalatról, a termékeinkről és irodáink elhelyezkedéséről világszerte, akkor látogasson el vállalati weboldalunkra.

<u>support.3shape.com</u> – Ha le szeretné tölteni a jelen használati útmutató nyomtatható változatát, vagy ha ingyenes nyomtatott példányt szeretne kérni belőle, akkor látogasson el a támogatási webhelyünkre.

Ha támogatási vagy ügyfélszolgálati kérdése van, vagy ha le szeretné tölteni vagy frissíteni szeretné a szoftvert, akkor forduljon a viszonteladóhoz.

Ha a 3Shape laboratóriumi szkenner meghibásodott, jelezze ezt a 3Shape vállalatnak a következő címen: <u>support@3shape.com</u>.

### C. függelék: Figyelmeztetések és felelősségkorlátozó nyilatkozatok

| <b>Megjegyzés:</b> Kérjük, hogy használat előtt olvassa el a 3Shape<br>biztonsági és beállítási útmutatóját, amelyet mellékeltünk a Lab<br>szkennerhez; ebből tájékozódhat a megfelelő figyelmeztetésekről,<br>óvintézkedésekről, megjegyzésekről és tippekről, amelyek az adott<br>3Shape termékre vonatkoznak. |
|----------------------------------------------------------------------------------------------------|
|                                                                                                    |
| <b>Megjegyzés:</b> Működtetés közben kövesse az összes 3Shape felugró<br>figyelmeztetést, óvintézkedést, megjegyzést, tippet és eszközállapot<br>jelzőfényt, amely a 3Shape Lab szkennerrendszer működése közben<br>jelenik meg.                                                                                 |
|                                                                                                    |
| Megjegyzés: A használati útmutató .pdf formátumú fájlként a                                                                                                    |

**Megjegyzés:** A használati útmutató .pdf formátumú fájlként a következő weboldalról tölthető le: <u>www.3shape.com</u>. 7 napon belül megkaphatja a használati útmutató ingyenes nyomtatott példányát is, ha kapcsolatba lép a 3Shape ügyfélszolgálatával.

**Megjegyzés:** - **Felelősségkorlátozó nyilatkozat** - A terméket csak rendeltetésszerűen szabad használni. A készülék egyéb használata vagy módosítása, amely veszélyeztetheti az üzemeltetők vagy harmadik felek biztonságát, szigorúan tilos, és a 3Shape nem vállal felelősséget az ilyen nem rendeltetésszerű használat okozta veszteségekért, károkért vagy sérülésekért.

**Megjegyzés:** Ha a laboratóriumi szkenner ki van téve elektrosztatikus kisülésnek/elektromágneses interferenciának, akkor a normál működés folytatása előtt 3 perces helyreállítási állapotba léphet.

**Megjegyzés:** Kérjük, hogy az eszköz használatával kapcsolatban bekövetkezett bármilyen súlyos eseményt jelentsen a 3Shape vállalatnak a <u>support@3shape.com</u> címen, vagy azon tagállam illetékes hatóságának, amelyben a felhasználó és/vagy a beteg él.

| ĺ |  |
|---|--|
|---|--|

**Elektronikus használati útmutató** – Azt jelzi, hogy a termékhasználatra vonatkozó információk elektronikus formában érhetők el.